Yealink VCS 网络部署方案

# 2016年8月

V 21.20

| 目 | 录 |
|---|---|
|   |   |

| 第1章        | 网络需求概览                    | 3  |
|------------|---------------------------|----|
| 1.1        | VCS 会议电视终端对网络的需求          | 3  |
| 1.2        | 土云切市 见而水                  | 3  |
| 1.3        | 万云切市 免 而 水                | 4  |
| 1.4<br>1.5 | 逛逛市见侧瓦<br>主会场周定公网 IP 抽址需求 | 4  |
| 第2章        | 会议电视终端部署步骤                | 6  |
| 2.1        | 亿联云服务方式部署 VCS             | 6  |
| 2.1.       | 1 登录亿联云账号                 | 6  |
| 2.2        | 传统方式部署 VCS                | 7  |
| 2.2.       | 1 场景一: VCS 部署在内网          | 7  |
| 2.2.       | 2 场景二: VCS 部署在公网(专线)      | 8  |
| 2.2.       | <b>3</b> 场景三:智能穿透方式部署     | 9  |
| 第3章        | 会议电视终端网络设置                | 11 |
| 3.1        | VCS 网络设置                  | 11 |
| 3.2        | 防火墙/路由器设置                 | 12 |
| 3.3        | 设置流量保证                    | 13 |
| 第4章        | 会议电视终端连接测试及常见问题           | 14 |
| 4.1        | 连通性测试                     | 14 |
| 4.2        | 检查 VCS 网络连通性              | 14 |
| 4.3        | 远端会场无法连接本地会场              | 15 |
| 4.4        | 通话过程中异常                   | 16 |

## 第1章 网络需求概览

### 1.1 VCS 会议电视终端对网络的需求

视频会议作为一种实时的网络应用,对网络带宽的要求比较高,为了确保视频会议的效果,提出如下需求:

#### Yealink 会议电视终端带宽需求:

| 视频分辨率                | 推荐带宽需求 |
|----------------------|--------|
| 全高清 1080P(1920x1080) | 1.3Mb  |
| 全高清+辅流: (人像+内容)      | 2.6Mb  |
| 高清 720P(1280x720)    | 665Kb  |
| 高清+辅流:(人像+内容)        | 1.4Mb  |
| 标清 448P(768x448)     | 333Kb  |
| 标清+辅流(人像+内容)         | 666Kb  |

#### Yealink 会议电视终端其它网络需求:

| 时延 | 视频会议的通用时延建议为小于 200ms |  |
|----|----------------------|--|
| 抖动 | 抖动小于 50ms            |  |
| 丢包 | 链路丢包<1%              |  |

### 1.2 主会场带宽需求

主会场的带宽需求根据接入点数计算总带宽,常用计算方式为:

主会场带宽需求 = N \* 单点带宽需求

以3个分支机构举例:

总部主会场推荐带宽=1.3Mb 实际带宽\*3 个分支机构=3.9Mbps

视频会议过程中常常需要演示辅流,则每个点需要在原有视频带宽基础上增加1倍带宽供辅流使用,因此如果增加辅流需求,主会场带宽计算方法为:

总部主会场带辅流推荐带宽=1.3Mbps\*2(辅流)\*3个分支机构=7.8Mb

### 1.3 分会场带宽需求

分会场带宽需求 = 单点视频会议带宽需求

分会场举例:如果要实现高清效果,需要1.3Mb带宽;如果要接入辅流需要2.6Mb带宽。

备注:以上带宽建议采用独立光纤给会议电视终端使用,不要与办公、业务 系统共享使用;如果是共享网络建议进行流控等 Qos 措施,保障会议电视终端 的网络带宽需求。

#### 1.4 链路带宽测试

在明确了会议电视终端的带宽需求之后,请通过以下方式测试当前网络链路 的带宽是否满足会议电视终端的带宽需求。测试方法如下:

1. 打开带宽测试站点: <u>http://www.speedtest.net/</u>

初次打开速度较慢,请耐心等待,等到"Begin Test"界面出来才可以开始测试。

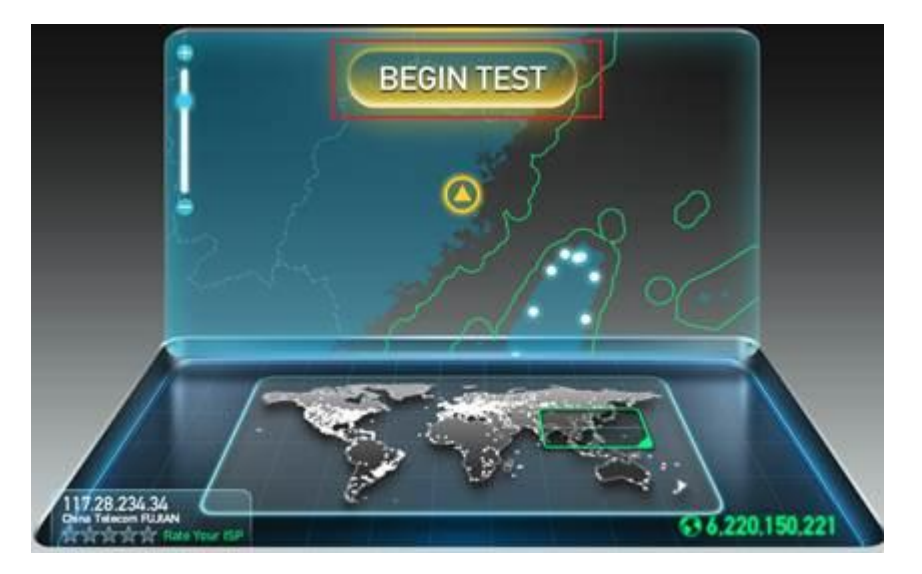

2. 测试结果说明:

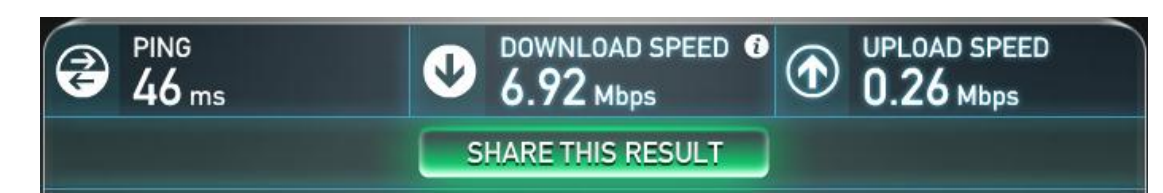

a) PING: 理想情况小于 100ms, 说明网络延迟小。

- b) DOWNLOAD SPEED:当前网络链路的下行带宽。
- c) UPLOAD SPEED:当前网络链路的上行带宽。
- d) 客户建议带宽:单点 1080P 上下行 1.3M;理想部署带宽:上下行 1.5M;很多网络上下行带宽不对等,测试时请重点关注上行带宽。

基于测试结果来评估,如果当前网络无法满足会议电视终端的最低带宽需求, 请先对当前网络线路进行升级,能够满足会议电视终端对带宽的需求后,再部署 实施。否则,视频会议无法达到预期的效果。

#### 1.5 主会场固定公网 IP 地址需求

建议主会场至少拥有 1 个固定公网 IP 地址,以便其它设备可以通过网络访问该台设备。

## 第2章 会议电视终端部署步骤

你可以使用亿联云服务方式或传统方式部署视频会议终端,以下对这两种部 署方式分别进行介绍。

#### 2.1 亿联云服务方式部署 VCS

云视频会议是以云计算为核心,通过亿联视频会议云管理服务平台,用户无 需公网 IP 和复杂的网络配置,仅需登录云账号,就可以实现主分会场的互联互 通。部署简单,成本低。主会场和分会场皆可采用该方式部署。

#### VCS 通过亿联视频会议云管理服务平台互通:

以下图为例:位于不同局域网内的三台 VCS 都注册了云账号,通过部署在公 网的亿联视频会议云管理服务平台,可以帮助 SIP 信令和音视频媒体流穿越防火 墙,无需公网 IP 和复杂的网络配置即可完成正常通信。

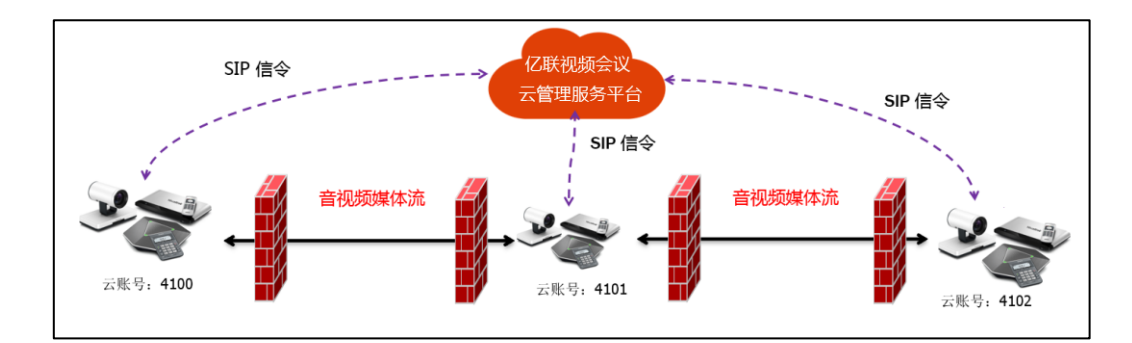

#### 2.1.1 登录亿联云账号

#### 通过遥控器登录亿联云账号:

- 1. 选择**菜单->高级设置(**默认密码: 0000) ->云。
- 2. 从登录选项下拉框中选择登录方式。
  - 你可以使用 PIN 码或账号/密码登录企业 9 位云账号(企业云账号支 持通过云平台管理)。

 你也可以使用内置 7 位云账号登录(内置云账号不支持通过云平台 管理)。

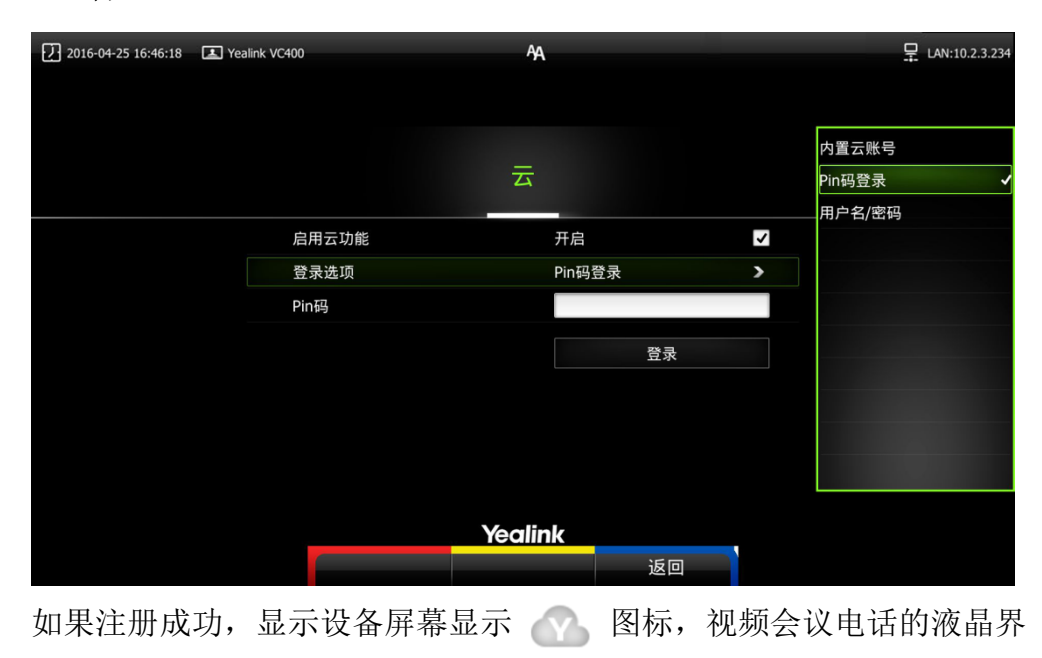

面显示 🕜 图标。

### 2.2 传统方式部署 VCS

如果你不使用云账号,你可以选择传统方式部署会议电视终端,并使用 IP 地址呼叫其他终端。

传统方式部署 VCS 的场景主要有以下三种,通常主会场常采用前两种部署方式;分会场可以采用与主会场相同的部署方式,也可以采用第三种智能穿透方式部署。

| 场景             | 描述                    | 其它       |
|----------------|-----------------------|----------|
| 据垦1 <u> </u>   | VCS 部署在内网(防火墙后面),配置内网 | 常用于主会场;  |
| 切京 1: 印省住内内    | IP 地址,同过端口映射等方式发布至公网。 | 可呼入、可呼出  |
| 七星 0 如 翌 古 八 网 |                       | 常用于主会场;  |
| 切京 2: 即者住公內    | NG 하者在公网,且按能直公网 IP 地址 | 可呼入、可呼出  |
| 场景 3: 智能穿透方式   | 接入网络即可,即插即用,无需任何防火    | 常用于分会场;  |
| 部署             | 墙配置                   | 可呼出,不可呼入 |

### 2.2.1 场景一: VCS 部署在内网

VCS 部署过程中,最常见的部署场景是将 VCS 设备部署在内网中(防火墙后

面)通过端口映射方式,将 VCS 设备映射至公网;此部署方式共享使用内部网络, 节省费用,设置简单,安全性高,主会场和分会场皆可采用该方式部署。

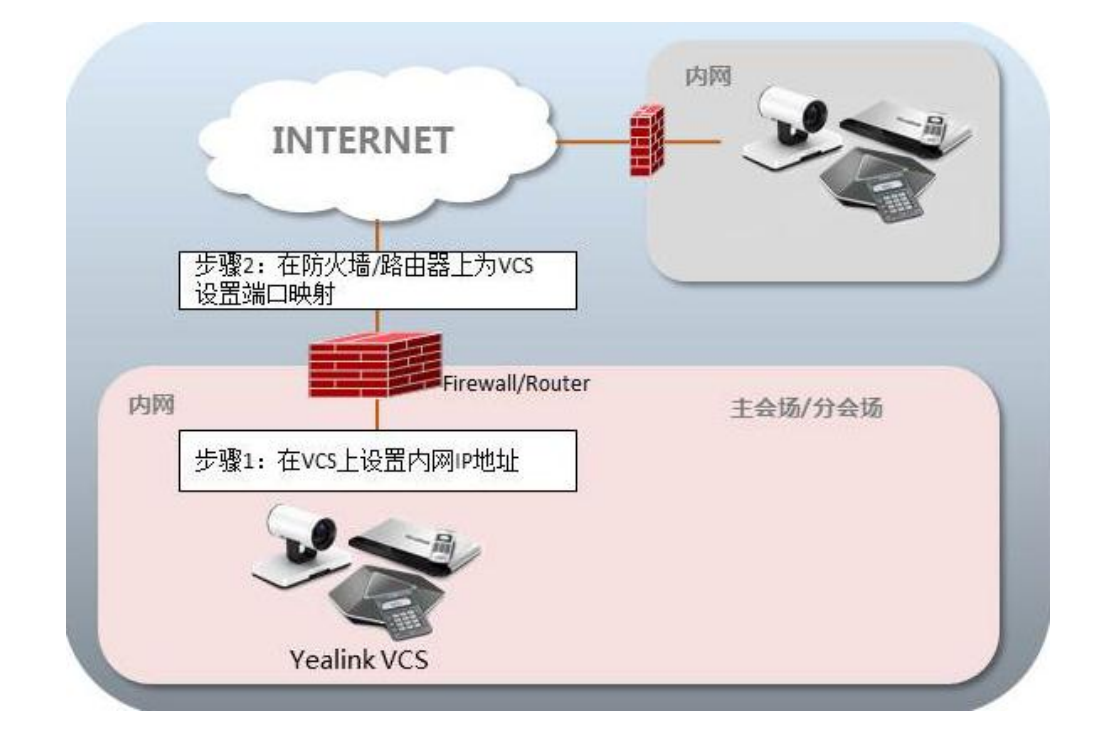

VCS 部署在内网,通过端口映射方式将 VCS 映射至公网:

### 2.2.2 场景二: VCS 部署在公网(专线)

有些企业对 VCS 视频会议的音视频质量要求较高,为了避免共享网络中可能 出现的带宽拥塞等情况可能会对视频会议的音视频质量造成影响,专门为会议电 视终端独立配置一条专用宽带线路,直连公网。 该种部署方式,部署简单,网络稳定性高,但专线费用较高,常见于主会场中:

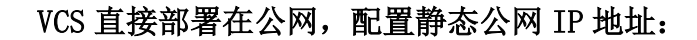

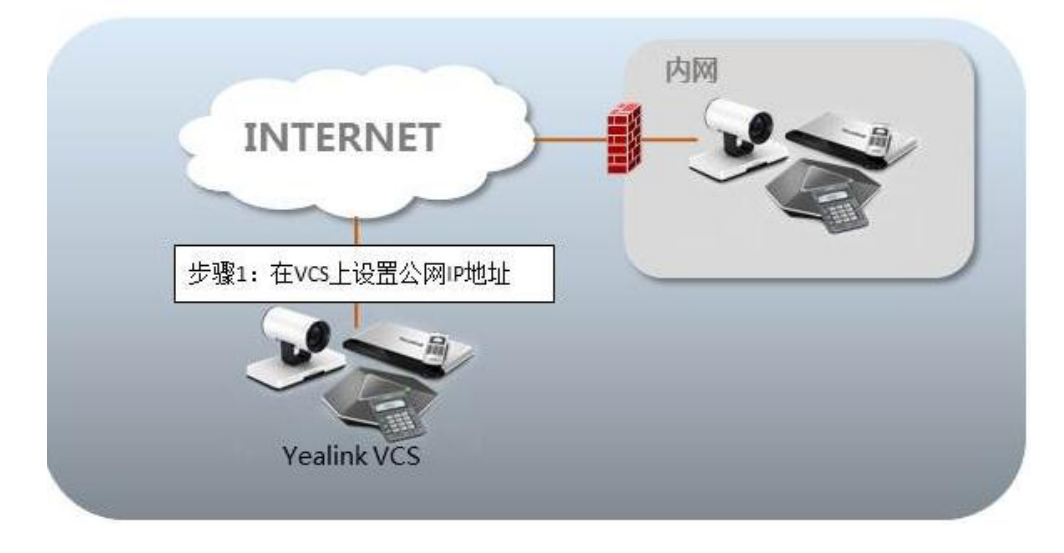

### 2.2.3 场景三:智能穿透方式部署

有些分会场缺乏专业的 IT 维护人员,无法进行端口映射等比较专业的网络 配置,可采用智能穿透方式部署。Yealink VCS 支持网络的智能穿透,将 VCS 部 署在内网中,通过 DHCP 或手动为 VCS 分配一个可访问公网的 IP 地址,无需进行 任何网络配置, Yelink VCS 即可呼叫公网中的会议电视终端。 该种部署方式,部署简单,即插即用,无需复杂的网络配置,但使用该方式 部署只能本地呼出,无法呼入。

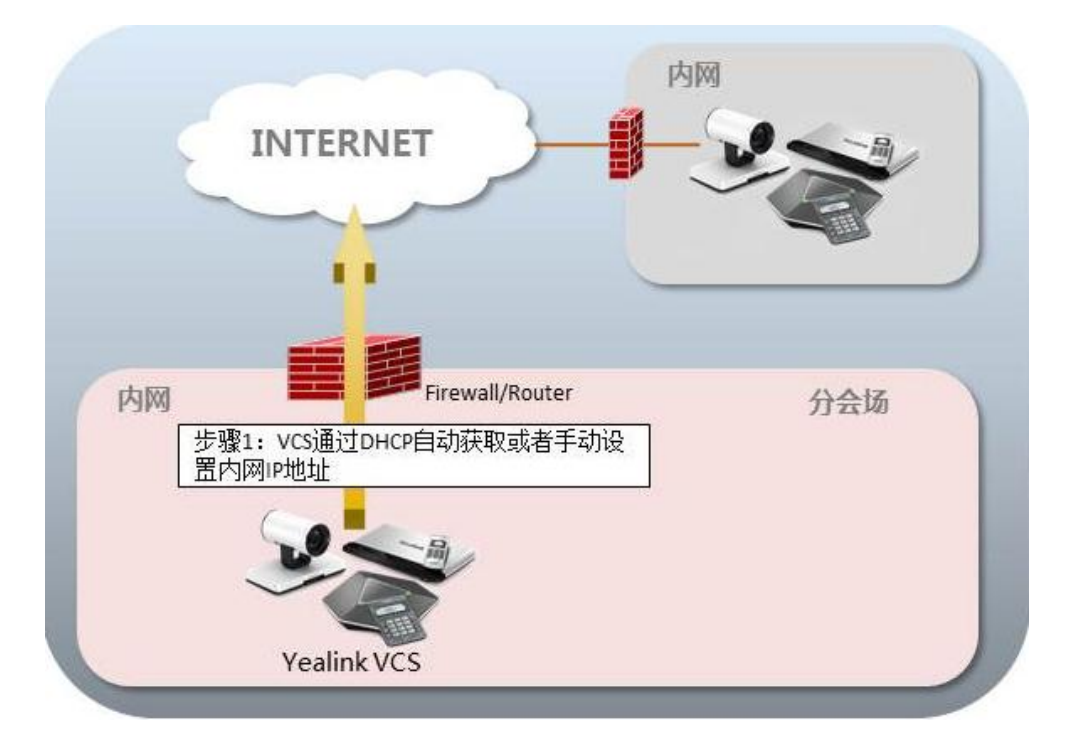

## 第3章 会议电视终端网络设置

### 3.1 VCS 网络设置

正确的网络设置,使你的会议电视终端在当前的网络环境中能被正常使用,终端默认使用 DHCP 方式获取网络 IP 地址。考虑到 VCS 主要采用拨 IPv4 地址的方式来进行连接,因此建议用户能够为 VCS 视频会议设备分配一个固定的 IPv4 地址。下面我们将介绍如何为 VCS 设备配置一个固定的 IPv4 地址。

#### 通过网页界面配置 VCS 的 IPv4 地址:

- 在电脑上打开网页浏览器,在浏览器的地址栏里输入终端的 IP 地址,按 Enter 键。
- 2. 登录到 VCS 网页端。(默认用户名: admin 默认密码: 0000)。
- 3. 点击网络配置→LAN 设置。
- 4. 在 IPv4 配置区域,选择静态 IP 单选框。
- 5. 在相应的区域中分别输入 IP 地址、子网掩码、网关、DNS 主服务器和 DNS 备用服务器。

|                                  |                                        |                      |    |                             | 关于 | 语言▼ | 主销 |
|----------------------------------|----------------------------------------|----------------------|----|-----------------------------|----|-----|----|
| Yealink vc110                    | 首页                                     | 状态                   | 账号 | 网络配置                        | 设置 | 联系人 | 安全 |
| LAN设置<br>NAT/防火墙<br>高级网络<br>网络诊断 | 英特网<br>IP∞<br>IPv4酉                    | ]接口<br>₄/I₽v6<br>23置 |    | IPv4                        |    |     |    |
|                                  | <ul> <li>○ DH</li> <li>● 静动</li> </ul> | CP<br>5,IP           |    |                             |    | 1   |    |
|                                  | IP#                                    | 地                    |    | 10.3.6.200                  |    |     |    |
|                                  | ±r<br>M∋                               | 地址                   |    | 255.255.255.0<br>10.3.6.254 |    |     |    |
|                                  | 静态D                                    | NS                   |    | ◉ 开 ◎ 关                     |    |     |    |
|                                  | DN                                     | 5主服务器                |    | 192.168.1.166               |    |     |    |
|                                  | 主机                                     | ・面の版方番<br>           |    | VC110                       |    | 1   |    |

- 点击提交保存配置,修改该选项需要终端重启才能生效。网页界面弹出 对话框"配置已变更,需重启才能生效,是否立即重启?"。
- 7. 点击**提交**,重启终端生效。

#### 通过遥控器配置 VCS 的 IPv4 地址:

- 在遥控器上使用红色软键,选择菜单->高级设置(默认密码:0000)->LAN
   配置->IPv4。
- 2. 取消勾选 DHCP 复选框。
- 3. 在相应的区域中分别输入 IP 地址、子网掩码、网关、DNS 主服务器和 DNS 备用服务器。
- 4. 按**保存**软键保存配置。

显示器的液晶屏幕提示"需要重启话机使配置生效,是否立即重启?"。

5. 选择确认重启终端。

注意:错误的 LAN 属性设置可能导致终端不可用,也可能对网络性能造成影响。想要了解 更多参数信息,请咨询你的网络管理员。

#### 3.2 防火墙/路由器设置

下表为 VCS 常用的几个主要端口,如果你的网络中有端口限制,请为 VCS 设备开放下表中端口的权限。

如果 VCS 部署在内网中,且你想通过端口映射方式来解决 VCS 的互通问题, 请在防火墙/路由器上把以下几个端口映射至公网。

| 序号 | 描述           | 端口号         | 所属协议    |
|----|--------------|-------------|---------|
| 1  | H. 323 信令端口  | 1720        | TCP     |
| 2  | 音视频媒体流端口     | 50000-50499 | TCP/UDP |
| 3  | 网页管理端口(可选)   | 443         | TCP     |
| 4  | SIP 信令端口(可选) | 5060-5061   | TCP/UDP |

注意 1: 建议分会场将网页管理端口(443/TCP)映射至公网,方便主会场进行远程管理、 支持分会场。

注意 2: VCS 部署在内网中时,你也可以参阅第 6 页的亿联云服务方式部署 VCS,无须在

防火墙/路由器上进行端口映射就可实现 VCS 设备的互通。

### 3.3 设置流量保证

为了保证 VCS 所用网络的稳定性,建议有条件的用户为 VCS 开启 QOS 网络保证, VCS 所需的网络带宽请参考"第一章的主/分会场带宽需求"部分内容。

## 第4章 会议电视终端连接测试及常见问题

#### 4.1 连通性测试

当网络全部配置完成后,接下来要进行连通性测试,来测试会议电视终端的 网络配置是否正确。

#### 通过遥控器发起呼叫:

1. 按遥控器上的 (拨号软键)进入菜单界面,选择联系人,选择联系

| 2016-04-25 16:46:18 🔳 Yealink VC400 |                 | <b>A</b> A    |    | ₽ LAN:10.2.3.234 |
|-------------------------------------|-----------------|---------------|----|------------------|
| \$                                  |                 | ş <b>ı</b>    | C  |                  |
| 拨打                                  |                 | 联系人           | 历史 |                  |
|                                     |                 | 所有联系人         | •  |                  |
|                                     | ◎ 搜索            |               |    |                  |
|                                     | 1 Yealink Demo1 | 117.28.251.50 |    |                  |
|                                     | Yealink Demo2   | 117.28.251.51 |    | 1/3              |
|                                     | Yealink Demo3   | 117.28.251.54 |    |                  |
|                                     |                 |               |    |                  |
|                                     |                 |               |    |                  |
|                                     |                 |               |    |                  |
|                                     |                 |               |    |                  |
|                                     |                 | Yealink       |    |                  |
|                                     | 详情              | 新建联系人 返回      |    |                  |

人: Yealink Demol。

- 2. 遥控器上上的 (∞)键或 [ ] 拨号键,拨打 Yealinkk Demo1 发起呼叫。
- 如果能够正常拨通,建立视频通话,则说明网络配置一起正常。如果无法呼通请联系网络管理员检查您的 VCS 内部网络是否通畅,VCS 是否有权限访问公网。

#### 4.2 检查 VCS 网络连通性

使用诊断中的 Ping 功能,可测试 VCS 网络的连通性:

- 1. 使用遥控器红色软键 (菜单键) 进入菜单→诊断→Ping。
- 2. Ping 8.8.8.8 : 测试本地 VCS 与公网的连通性。通过则进行下一项测

试,不通请联系本地网络管理员确认本地网络配置是否正确。

3. 您也可以通过 Ping 测试本地与任意地址间的网络连通性。

| 2016-04-25 16:46:18 | Yealink VC400                                                                                                    | AA.                                                                                                    | 早 LAN:10.2.3.234 |
|---------------------|----------------------------------------------------------------------------------------------------|----------------------------------------------------------------------------------------------------|------------------|
|                     |                                                                                                    |                                                                                                    |                  |
|                     |                                                                                                    | Dine                                                                                                    |                  |
|                     |                                                                                                    | Ping                                                                                                    |                  |
|                     | Ping                                                                                                    | 8.8.8.8                                                                                                    |                  |
|                     |                                                                                                    | 开始                                                                                                    |                  |
|                     | PING 8.8.8.8<br>PING 8.8.8.8 (8.8<br>64 bytes from 8.8<br>64 bytes from 8.8<br>64 bytes from 8.8<br>64 bytes from 8.8<br>64 bytes from 8.8<br>8.8.8.8 ping st<br>4 packets transmi<br>round-trip min/av | .8.8): 56 data bytes<br>8.8.8: seq=0 ttl=44 time=53.360 ms<br>8.8.8: seq=1 ttl=44 time=49.611 ms<br>8.8.8: seq=2 ttl=44 time=50.511 ms<br>8.8.8: seq=3 ttl=44 time=53.906 ms<br>ratistics<br>itted, 4 packets received, 0% packet loss<br>$r_g/max = 49.611/51.847/53.906$ ms |                  |
|                     |                                                                                                    | Yealink                                                                                                    |                  |
|                     |                                                                                                    | 返回                                                                                                    |                  |

#### 4.3 远端会场无法连接本地会场

如果您是位于主会场的 A, 且您已经为 VCS 设置了端口映射, 您可以呼通位 于分会场的 B 或 Yealink Demo, 但他们却无法接通您, 请检查您的端口映射设 置是否正确, 请参考上文中 VCS 所需端口; 如果端口设置一切正常, 极有可能是 因为您所处网络环境中的防火墙或路由器不支持 ALG 功能, 要解决该问题, 请参 考以下方法尝试开启 VCS 上的 NAT 功能。

#### 通过遥控器配置 NAT:

- 1. 选择菜单->高级设置(默认密码: 0000)->NAT/防火墙。
- 从类型下拉框选择自动,终端将自动获取当前网络 WAN 口 IP 地址并填入 下方的"公网 IP 地址"区域内
- 如果终端没有自动获取到 WAN 口的公网 IP 地址,请更改类型下拉框选择
   "手动设置"。
- 4. 在公网 IP 地址区域输入终端使用的公网 IP 地址。

6. 按保存软键保存配置,立即生效。

| 2016-04-25 16:46:18 | Yealink VC400 | ĄĄ            |   | 早 LAN:10.2.3.234 |
|---------------------|---------------|---------------|---|------------------|
|                     |               |               |   |                  |
|                     |               | NAT/防火墙       |   |                  |
|                     | NAT           |               | 1 |                  |
|                     | 类型            | 手动设置          | > |                  |
|                     | 公网IP地址        | 117.28.234.34 |   |                  |
|                     | Stun配置        |               |   |                  |
|                     | Stun启用        | 关闭            |   |                  |
|                     | Stun服务器       |               |   |                  |
|                     | Stun端口        | 3478          |   |                  |
|                     | 保留端口          |               |   |                  |
|                     |               | Yealink       |   |                  |
|                     | 保存            | 全键盘    返回     |   |                  |

### 4.4 通话过程中异常

如果您在会议过程中,看到画面上出现大量的马赛克,有可能是由于网络不稳定造成的,您可以使用遥控器上的红色软键进入更多→通话统计来查看当前的网络带宽状况;重点看当前的**丢包数**以及**丢包率**情况。

| 5 | 2016-04-25 | 16:46:18 🔳      | Yealink VC400      |                            | AA 🕽     |        |          | 🖵 LAN:10.2.3.234 |
|---|------------|-----------------|--------------------|----------------------------|----------|--------|----------|------------------|
|   |            |                 |                    |                            |          |        | ×        | 0                |
|   |            |                 |                    | Yeali                      | nk VC400 |        |          |                  |
|   |            | 总带宽             | 接收(1609 kb/s)      | 发送(1582 kb/s)              |          | 编解码    | G.722.1C | G.722.1C         |
|   |            | 分辨率             | 1920 X 1080        | 1920 X 1080                |          | 带宽     | 47 kb/s  | 48 kb/s          |
|   |            | 编解码             | H.264 High Profile | Profile H.264 High Profile | 中的       | 采集率    | 32 k     | 32 k             |
|   |            | 带宽              | 1562 kb/s          | 1534 kb/s                  | 百殃       | 抖动     | 6 ms     | 6 ms             |
|   | 视频         | 帧率              | 25 fps             | 25 fps                     |          | 总丢包数   | 0        | 0                |
|   |            | 抖动              | 16 ms              | 16 ms                      |          | 丢包率(%) | 0%       | 0%               |
|   |            | 总丢包数            | 0                  | 0                          |          | 分辨率    |          |                  |
|   |            | 丢包率(%)          | 0%                 | 0%                         | 1.28     | 编解码    |          |                  |
|   | 协议         | H.323           |                    |                            | 分享       | 带宽     |          |                  |
|   | 设备信息       | Yealink VCS 1.0 | .0.44 38/828       |                            |          | 幀率     |          |                  |
| 1 | Yealink V( | C400            | _                  | 0(                         | ):19     |        |          |                  |
|   |            |                 |                    |                            |          | 返回     |          |                  |

如果丢包较多,建议进一步确认是由于两地之间的运营商网络稳定性问题还 是由于内部共享上网,造成的概率性网络拥塞。如果是由于内部共享上网,导致 的网络拥塞,建议使用流控设备对 VCS 视频会议的流量进行带宽保障,保障视频 会议带宽的稳定性。